## Voici un lien pour te corriger :

https://view.genial.ly/5eb4217f02bc820d7710fe3b/interactivecontent-construction-de-polygones-correction

Tu cliques sur petit symbole de l'exercice que tu veux corriger.

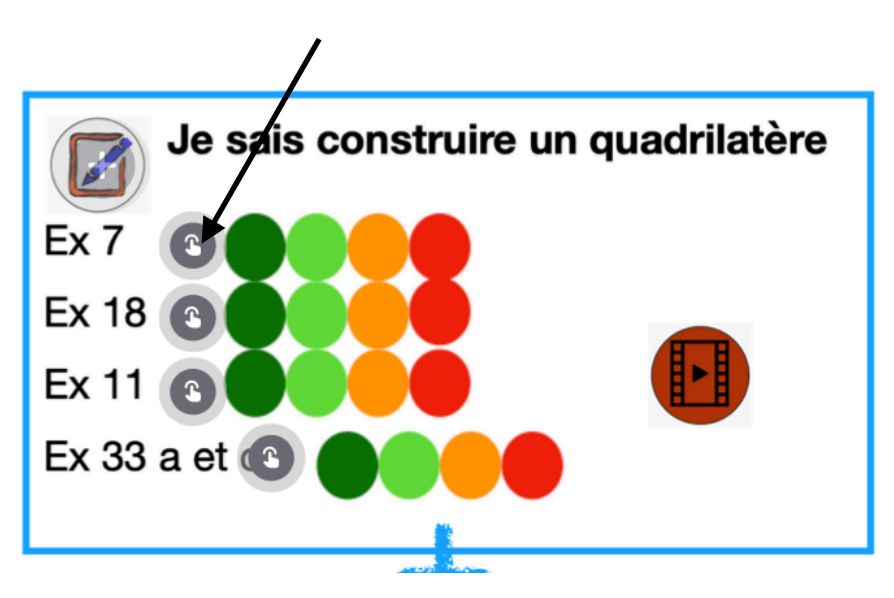

Une fenêtre va s'ouvrir avec la figure à main levée et la construction en vraie grandeur.

Les traits de constructions sont importants : on doit voir les arcs de cercles quand tu utilises le compas.

Si ta figure ne ressemble pas, il faut essayer de comprendre ton erreur et la refaire.

Je te rappelle que tu as des capsules vidéos pour t'aider su rue site du collège.

Si tu as un doute, tu peux m'envoyer ton travail en photo.